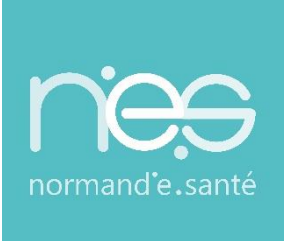

# GUIDE

# « GRAND ÂGE »

**Référents Receveurs / EHPAD-USLD** 

| Contact(s) :                   | support@normand-esante.fr<br>02.50.53.70.02 |
|--------------------------------|---------------------------------------------|
|                                |                                             |
| Date de dernière mise à jour : | 26/11/2024                                  |
| Nb de pages :                  | 25                                          |
|                                |                                             |

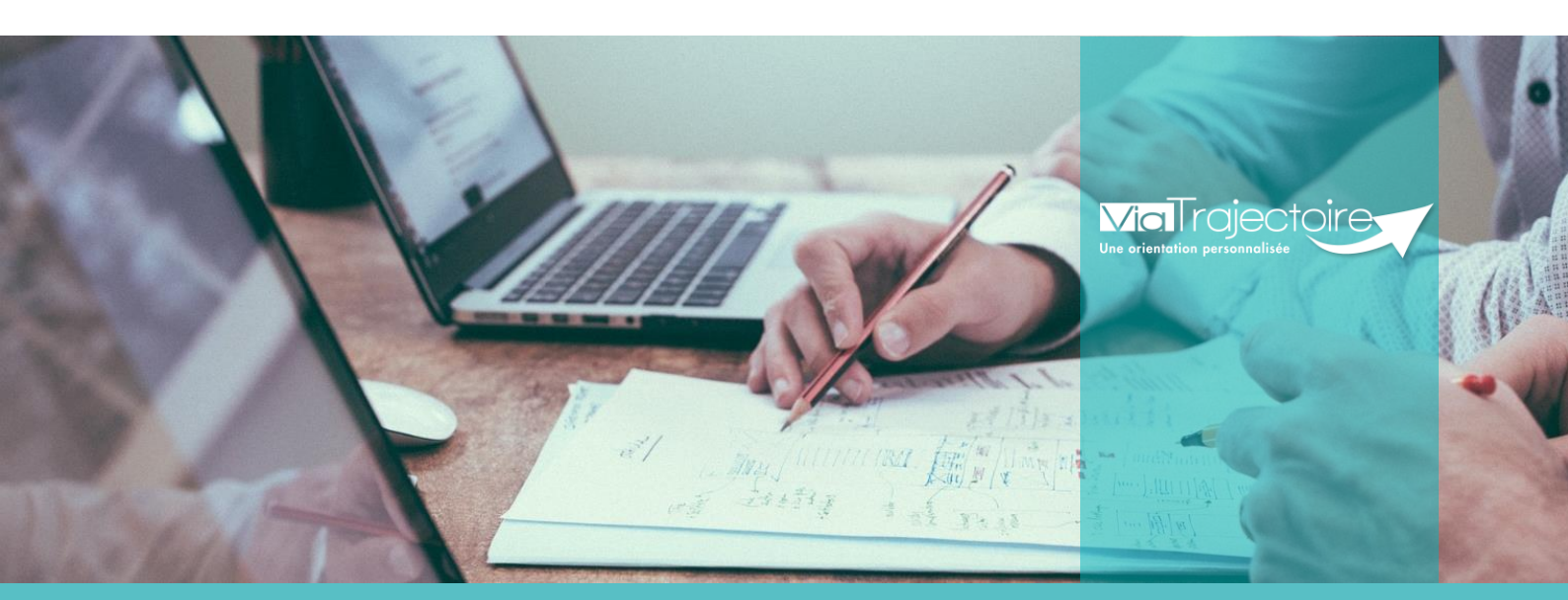

SITE DE CAEN (Siège social) Bâtiment COMETE 7 longue vue des astronomes 14111 Louvigny 02 50 53 70 00

SITE DE ROUEN
1231 rue de la sente aux bœufs 76160 Saint Martin du Vivier
02 32 80 91 50
\_\_\_\_\_

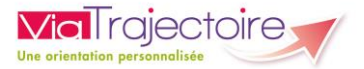

#### **SOMMAIRE**

FICHE : SE CONNECTER A VIA TRAJECTOIRE FICHE : APPAIRER MA CARTE CPX A MON COMPTE FICHE : MISE A JOUR FICHE ANNUAIRE (SYNCHRONISE AVEC LE ROR) FICHE : CREER UN COMPTE ET UNE HABILITATION FICHE : GERER LES DROITS VIATRAJECTOIRE GRAND AGE FICHE : PROLONGER UNE HABILITATION FICHE : EFFECTUER UNE REVUE DES HABILITATIONS FICHE : DEBLOQUER UN COMPTE UTILISATEUR FICHE : GESTION DU MOT DE PASSE OUBLIE FICHE : GESTION DU COMPTE

## FICHE : COMMANDER DES STATISTIQUES

Préambule

*Ce guide détaille aux référents des structures receveuses du domaine du grand âge, les fonctionnalités qui leurs sont réservées.* 

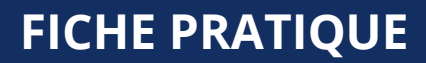

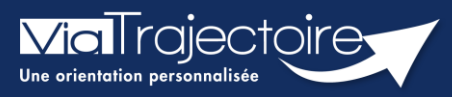

#### Se connecter à ViaTrajectoire - Professionnel

Tous module

Cette fiche pratique vous indique comment se connecter à l'outil de parcours ViaTrajectoire, côté professionnel soit en tant que médecin libéral soit en tant que professionnels en établissement.

# 1 Accéder à la page d'accueil

Rendez-vous sur la page de votre navigateur via l'URL de connexion :

#### https://trajectoire.sante-ra.fr

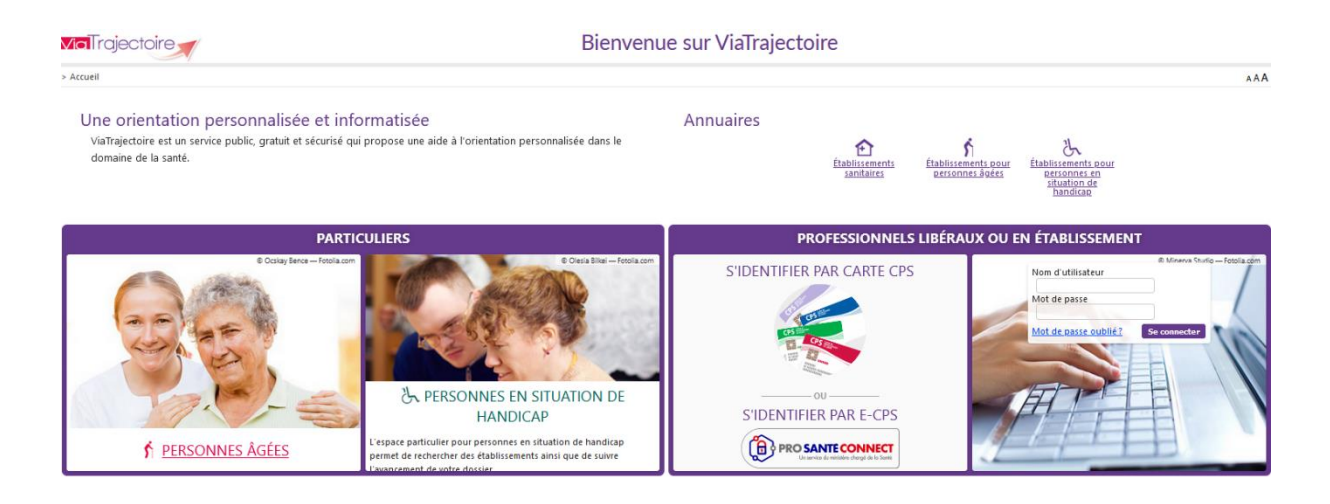

# 2 Accès par l'espace « Professionnels en établissement »

#### 2.1 Pour accéder à votre espace

Chaque professionnel a un compte avec un nom d'utilisateur qui lui est propre. Le compte suit le professionnel tout au long de sa vie, ce sont les habilitations qui changent.

Vous devez vous rapprocher de votre **Référent structure** pour des problématiques sur votre compte et/ou habilitations.

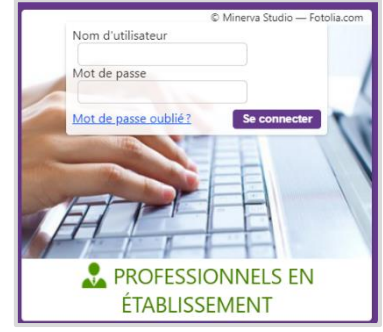

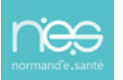

#### 2.1.1 **Connexion par login / mot de passe**

Lors de la création de votre compte, un login de connexion vous a été communiqué. Vous avez ensuite

pu choisir un mot de passe. Lorsque vous souhaitez vous connecter à ViaTrajectoire, renseignez ces deux informations dans les champs adéquats.

| Authentification forte                         | Fermer ×                                |
|------------------------------------------------|-----------------------------------------|
| Veuillez saisir ci-dessous le <b>c</b>         | ode OTP que vous avez reçu par email. ( |
| Code OTP                                       | Valider                                 |
| <u>Si vous n'avez pas reçu votre code, cli</u> | quez ici                                |
|                                                |                                         |

Une fenêtre d'information s'affichera alors qui vous demandera d'aller récupérer sur votre boite e-mail un code OTP afin de sécuriser votre connexion.

| Madame, Monsieur,                                                                                              |
|----------------------------------------------------------------------------------------------------|
|                                                                                                    |
|                                                                                                    |
| Suite à votre demande de connexion OTP, veuillez trouver ci-dessous le code vous permettant de vous connecter. |
|                                                                                                    |
| Vetre code OTD : 904070                                                                                        |
| Vote code OTP : 894079                                                                                         |
|                                                                                                    |
| Attention: Ce code n'est valable que pour une durée de 10 minutes.                                             |
|                                                                                                    |
| [Ce message est genere automatiquement par le logiciel via rajectore Formation, veunez ne pas y repondre.]     |
|                                                                                                    |

<u>Qu'est-ce que l'OTP et comment ça fonctionne ?</u> Un OTP (One Time Passeword) est un code de sécurité à usage unique qui vise à minimiser le risque de tentatives de connexion frauduleuses et garantir une sécurité élevée. Pour ViaTrajectoire, un OTP est à valider par l'utilisateur une fois pas tranche de 8h. La réception de cet OTP pourra se faire par mail ou par SMS (paramétrage à réaliser dans votre compte utilisateur pour la réception par SMS).

<u>Comment recevoir le code par SMS et non par mail ?</u> La première connexion en OTP se réalisera via la réception du code par mail, puis, il sera possible dans ViaTrajectoire, de réaliser un paramétrage en suivant la marche à suivre ci-dessous :

- Se rendre dans « Administration » / « Mon compte »
- Puis, saisir un numéro de téléphone portable, cliquer sur « Vérifier » (valider le lien reçu), sélections « SMS » dans la préférence de réception du code OTP et cliquer sur « Enregistrer ».

| ries reasona sonulmes minis - soor onnika                                                               | itoirits                                                                                                    |
|----------------------------------------------------------------------------------------------------|----------------------------------------------------------------------------------------------------|
| Nom*                                                                                                    | INCLUS .                                                                                                    |
| Prénom                                                                                                  | - Shakes                                                                                                    |
| Nom d'utilisateur*                                                                                      | Section -                                                                                                    |
| Email*                                                                                                  | Contemporation and the second second s |
| Téléphone                                                                                               |                                                                                                    |
| Fax                                                                                                    |                                                                                                    |
|                                                                                                    |                                                                                                    |
| Téléphone portable                                                                                      | Pour vous connecter en recevant un code par SMS, veuille<br>renseigner le champ ci-dessous. Ce numéro ne sero utilisé q<br>dans ce codre.                                                                                                    |
| Téléphone portable                                                                                      | Pour vous connecter en recevant un code par SMS, veuille<br>renseigner le champ ci-dessous. Ce numéro ne sera utuisé q<br>dans ce codre.<br>© <u>Venfier</u> (Valide)                                                                                                    |
| Téléphone portable           3         Préférence réception de code GTP                                 | Pour vous connecter en recevant un code par SMS, veuille<br>renseigner le champ ci-dessous. Ce numéro ne sera utilisé q<br>dans ce cadre<br>Vetofier (Valide)<br>EMAIL () SMS                                                                                                    |
| Téléphone portable                                                                                      | Pour vous connecter en recevant un code par SMS, veuille<br>renseigner le champ ci-dessous. Ce numéro ne sera utilisé q<br>dans ce codre.<br>© Verdier (Valide)<br>© EMAIL () SMS                                                                                                    |
| Téléphone portable<br>Préférence réception de code OTP<br>Mot de passe<br>Profession*                   | Pour vous connecter en recevant un code par SMS, veuille<br>renseigner le champ ci-dessous. Ce numéro ne sera utilisé q<br>dans ce codre.<br>© Vector (Valide)<br>© EMAIL () SMS<br>Maddifier<br>Autre                                                                                                    |
| Téléphone portable<br>3 Préférence réception de code OTP<br>Mot de passe<br>Profession*<br>Id nationaux | Pour vous connecter en recevant un code par SMS, veuille<br>renseigner le champ ci-dessous. Ce numéro ne sera utilisé q<br>dans ce codre<br>© EMAIL O SMS<br>Madifier<br>Autre<br>FINESS/identifiant interne                                                                                                    |

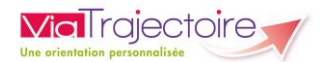

#### 2.1.2 **Connexion par carte**

Sur la page d'accueil de ViaTrajectoire, cliquer sur « S'identifier par carte CPS »

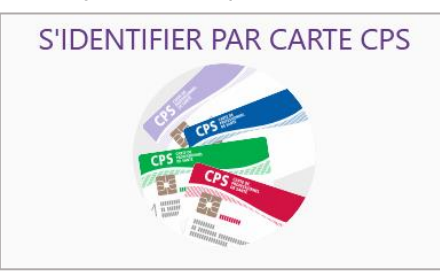

 Renseigner votre nom d'utilisateur et votre mot de passe ViaTrajectoire puis cliquer sur « Se connecter »

| Premi                                                 | FRE CONNEXION PAR CARTE CPX                                                                                   |
|-------------------------------------------------------|----------------------------------------------------------------------------------------------------|
| Espace profession                                     | nel                                                                                                    |
| Vous êtes un profession<br>Authentifiez-vous avec vos | nel en établissement et vous avez déjà un compte ViaTrajectoire.<br>identifiants habituels de ViaTrajectoire. |
| Identité                                              |                                                                                                    |
| Nom d'utilisateur                                     |                                                                                                    |
| Mot de passe                                          |                                                                                                    |
| S                                                     | e connecter                                                                                                   |

Vous pourrez, suite à ce paramétrage, soit vous connecter en CPx, soit par ProSantéConnect. La connexion via CPx permet de ne plus avoir de mot de passe à actualiser dans ViaTrajectoire et dispensera les utilisateurs de la connexion avec OTP.

#### 2.2 Pour accéder à un dossier

Plusieurs tableaux de bord sont disponibles, en fonction de vos habilitations.

| AN | NUAIRES                | SANITAIRE                | GRAND ÂGE               | AND ÂGE HANDICAP OBSERVATOIRE |                           | ADMINISTRATION               |
|----|------------------------|--------------------------|-------------------------|-------------------------------|---------------------------|------------------------------|
|    |                        | 1                        | 2                       | 3                             |                           |                              |
|    | Se référe<br>votre esp | er à la fiche pr<br>pace | atique <b>Tablea</b>    | ux de bord Pr                 | escripteur sanita         | <b>ire</b> pour naviguer sur |
| B  | Se référe<br>espace    | er à la fiche pra        | atique <b>Tableau</b> : | x de bord Rec                 | <b>eveur sanitaire</b> po | our naviguer sur votre       |
| B  | Se référe<br>votre esp | er à la fiche pr<br>pace | atique <b>Tableaı</b>   | ıx de bord Re                 | ceveur EHPAD/US           | <b>LD</b> pour naviguer sur  |
| B  | Se référe<br>votre esp | er à la fiche pr<br>pace | atique <b>Tableau</b>   | ıx de bord réc                | lacteur EHPAD/US          | <b>SLD</b> pour naviguer sur |

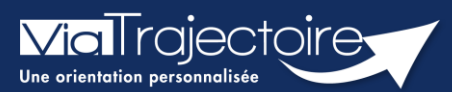

#### Paramétrer la connexion par CPx

Tous modules

ViaTrajectoire devenant un service national, il est nécessaire pour l'éditeur d'assurer une connexion plus sécurisée de ses utilisateurs. Ainsi, la connexion à ViaTrajectoire s'effectue :

- Nom d'utilisateur/Mot de passe + **OTP (One Time Passeword).**
- Par connexion CPx ou e-CPx

Cette procédure explique le mode de paramétrage de la connexion avec une CPx (CPe/CPa/CPs).

# 1 Prérequis

- Avoir un compte nominatif dans ViaTrajectoire
- Avoir une carte CPx nominative
- Avoir un ordinateur équipé d'un lecteur CPx

# 2 Appairer ma carte CPx à mon compte ViaTrajectoire

Sur la page d'accueil de ViaTrajectoire, cliquer sur « S'identifier par carte CPS »

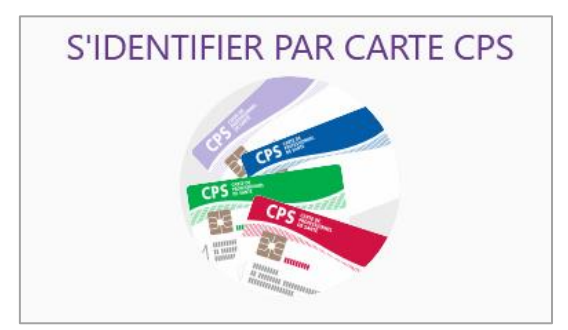

 Renseigner votre nom d'utilisateur et votre mot de passe ViaTrajectoire puis cliquer sur « Se connecter »

| Premi                                                 | ère connexion par carte CPX                                                                                   |
|-------------------------------------------------------|----------------------------------------------------------------------------------------------------|
| Espace profession                                     | nel                                                                                                    |
| Vous êtes un profession<br>Authentifiez-vous avec vos | nel en établissement et vous avez déjà un compte ViaTrajectoire.<br>identifiants habituels de ViaTrajectoire. |
| Identité                                              |                                                                                                    |
| Nom d'utilisateur                                     |                                                                                                    |
| Mot de passe                                          |                                                                                                    |
| S                                                     | ie connecter                                                                                                  |

Vous pourrez, suite à ce paramétrage, soit vous connecter en CPx, soit par ProSantéConnect.

La connexion via CPx permet de ne plus avoir de mot de passe à actualiser dans ViaTrajectoire et dispensera les utilisateurs de la connexion avec OTP (One Time Passeword).

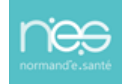

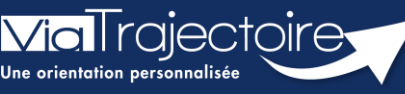

Mise à jour fiche annuaire (synchronisé avec le ROR)

Grand-âge

L'annuaire de ViaTrajectoire est synchronisé avec le Répertoire opérationnel des Ressources (ROR).

Pour rappel, Le Répertoire Opérationnel des Ressources (ROR) est le référentiel socle de données qui permet la description de l'offre de soins pour l'ensemble des établissements du sanitaire, médico-social Grand âge et Handicap, et à terme, du social. Il fait partie des référentiels socles du plan « Ma Santé 2022 ». Il permet de présenter l'offre du territoire par thème : structure juridique, établissement géographique, unité (en fonction des autorisations présentes dans la base nationale FINESS).

Cette fiche a pour but de présenter aux Référents les mises à jour possibles dans l'annuaire de ViaTrajectoire.

# 1 Accéder aux données de la structure

Pour mettre à jour les données de votre établissement :

• Cliquez sur Administration puis sur Etablissement.

| ADMINISTRATION |
|----------------|
| Annuaires      |
| Etablissements |

La ou les structures s'affichent.

• Cliquez sur le **crayon** pour entrer dans le descriptif.

#### 1.1 Votre établissement est déjà synchronisé par Normand'e-Santé

Le logo s'affiche en vert.

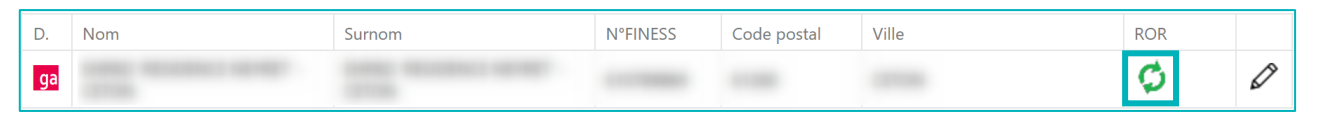

Une partie des données vient directement du ROR. Les données synchronisées avec le ROR apparaissaient grisées dans ViaTrajectoire. Elles ne sont pas modifiables dans ViaTrajectoire.

Pour les données non grisées, la mise à jour peut être effectuée directement par le référent ViaTrajectoire :

- Dans la page informations générales :
  - Le contact pour les admissions
  - Le descriptif
  - L'itinéraire d'accès
  - Les photographies de l'établissement

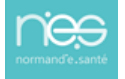

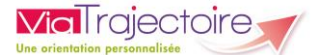

- La documentation
- Certaines ressources et soins techniques
- Certaines prestations de confort

Les données tarifaires de l'EHPAD viennent directement du site de la CNSA : https://portail.cnsa.fr/

Le mise à jour se fait automatiquement chaque début de mois en fonction des données saisies par l'établissement sur ce portail.

#### 1.2 Votre structure n'est pas encore synchronisée

Le logo s'affiche en noir. Toutes les données de l'annuaire peuvent être mise à jour dans ViaTrajectoire par le Référent.

| D. | Nom | Surnom | <b>N°FINESS</b> | Code postal | Ville | ROR |   |
|----|-----|--------|-----------------|-------------|-------|-----|---|
| ga |     |        |                 | -           |       | ø   | Ø |

# 2 Accéder aux données des unités

Dans les unités, il est possible de saisir un code d'unité interne à l'établissement et également de réaliser un descriptif de chaque unité en saisie libre.

• Pour cela, dans l'onglet « **Unités** » de l'établissement, cliquez sur « **Modifier** » pour l'unité concernée.

| ga                         |                               |                                         |                              |                                                |          | Retour |
|----------------------------|-------------------------------|-----------------------------------------|------------------------------|------------------------------------------------|----------|--------|
| Infos générales            | Ressources et soins technique | es Prestations de confort               | Unités Habilitations         |                                                |          |        |
| Modifier / définir les ui  | NITÉS DE L'ÉTABLISSEMENT :    |                                         |                              |                                                |          |        |
| UNITÉS HÉBERGEMEN          | T PERSONNES AGÉES :           |                                         |                              |                                                |          |        |
| Nom                        |                               | Discipline                              | Mode de fonctionnement       | Clientèle                                      |          |        |
| Hébergement permanent      | - Alzheimer                   | Accueil pour Personnes Âgées            | Hébergement Complet Internat | Personnes Alzheimer ou maladies<br>apparentées | Modifier | Fermer |
| Hébergement temporaire     |                               | Accueil temporaire pour Personnes Agées | Hébergement Complet Internat | Personnes Agées dépendantes                    | Modifier | Fermer |
| (Hébergeme                 | ent permanent)                | Accueil pour Personnes Âgées            | Hébergement Complet Internat | Personnes Agées dépendantes                    | Modifier | Fermer |
| Hébergement p              | ermanent)                     | Accueil pour Personnes Âgées            | Hébergement Complet Internat | Personnes Agées Autonomes                      | Modifier | Fermer |
| Création d'une unité depui | is le ROR                     |                                         |                              |                                                |          | *      |

# 3 Les comptes et habilitations

Les comptes et habilitations restent propre à ViaTrajectoire. Ils sont donc à créer et mettre à jour directement dans cet outil.

Pour connaitre les fonctionnalités de création de comptes et d'habilitations dans ViaTrajectoire, se référer à la fiche pratique :

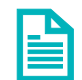

Créer un compte et une habilitation (FP\_VT\_TM08)

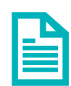

Gérer les droits ViaTrajectoire Grand Age (FP\_VT\_GA01)

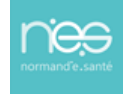

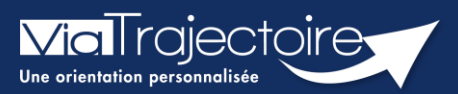

#### Créer un compte et une habilitation

Tous modules

# Cette fiche a pour but d'aider le Référent structure dans la création des comptes et habilitations dans ViaTrajectoire.

Lors de l'attribution des droits, les référents ViaTrajectoire doivent veiller au respect de la politique d'accès aux droits de l'établissement.

# 1 Accéder à la gestion des comptes

- Depuis le menu **Administration**,
- Cliquez sur Comptes et Habilitations

| ADMINISTRATION           |  |
|--------------------------|--|
| Annuaires                |  |
| Etablissements           |  |
| ' Unités                 |  |
| Utilisateurs             |  |
| Comptes et Habilitations |  |

# 2 Rechercher l'utilisateur

Le compte utilisateur va suivre ce dernier durant toute sa carrière. Il est donc nécessaire de rechercher par **Nom, Prénom, Nom d'utilisateur ou Mail** si l'utilisateur a déjà un compte.

| - Rechercher un utilisateur | nation        | mation | mation | mation | mation  | matic   |
|-----------------------------|---------------|--------|--------|--------|---------|---------|
| Filtrer par u               | ıtilisateur – |        |        |        | Т       |         |
| Nom                         |               |        |        |        |         |         |
| Prénom                      |               |        |        |        |         |         |
| Nom<br>d'utilisateur        |               |        |        |        |         |         |
| Mail                        |               |        |        |        |         |         |
|                             |               |        |        |        |         |         |
|                             |               |        |        |        | Q, Recl | hercher |

Si le compte existe, il est possible de :

- Mettre à jour les données (mail par exemple)
- Lui ajouter les nouvelles habilitations

| Adresse email | Numéro de téléphone | Dernière connexion | Charte | Actions           |
|---------------|---------------------|--------------------|--------|-------------------|
|               |                     | 13/01/21 - 10:14   |        | <b>₽⁄&gt; ,</b> + |

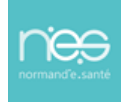

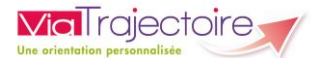

# 3 Créer un compte

Si l'utilisateur n'a pas de compte, cliquez sur + **Créer un utilisateur** et remplissez le formulaire.

| Les champs marqués d'un * sont oblig | atoires                                   |       |
|--------------------------------------|-------------------------------------------|-------|
| Nom*                                 |                                           |       |
| Prénom                               |                                           |       |
| Nom d'utilisateur *                  |                                           |       |
| Email *                              |                                           |       |
| Téléphone                            |                                           |       |
| Fax                                  |                                           |       |
| Profession *                         | Sélectionner une valeur                   | ~     |
|                                      | Envoyer un mail à l'utilisateur à la créa | ation |

Puis, cliquez sur le bouton **Créer le compte utilisateur**.

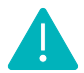

Le mail utilisé pour la création du compte doit être propre à l'utilisateur (pas de mails partagés).

Attention, si vous utilisez un mail qui est déjà attribué sur un autre compte actif dans ViaTrajectoire, un premier message d'alerte s'affichera :

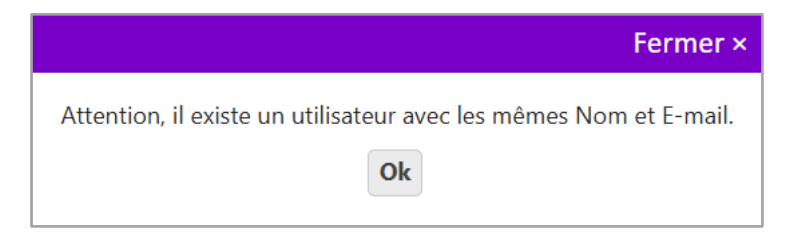

Après avoir cliqué sur **OK**, sans changement d'adresse mail, la création du compte sera rendue impossible et un nouveau message d'alerte s'affichera en bas à droite de votre écran.

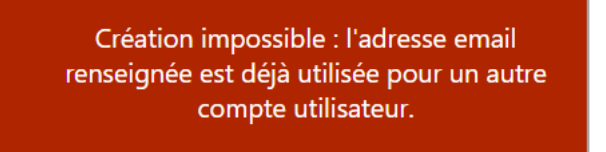

Pour connaitre l'utilisateur concerné, il vous faudra le rechercher par son adresse mail dans la rubrique **« Rechercher un utilisateur »** (cf partie 2 de la présente fiche pratique)

# 4 Attribuer des habilitations

Un compte utilisateur doit être associé à une ou plusieurs « habilitations ». Ces droits déterminent l'accès au contenu et les actions possibles.

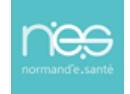

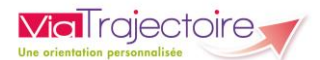

| Créer une habilitatior |                                                                | Fermer × |
|------------------------|----------------------------------------------------------------|----------|
| Utilisateur(s)         |                                                                |          |
|                        | (s) 🕵                                                          |          |
| Profil                 | Choisir un profil                                              |          |
| Validité               | du 08/12/2021 🗰 au ij/mm/aaaa 🏥 <u>6 mois 1 an 2 ans 5 ans</u> |          |
|                        | □ Réception des mails de ViaTrajectoire                        |          |
|                        | Fermer Créer l'habilitation                                    |          |

Sélectionnez un **profil** dans la liste déroulante, indiquez une **date de fin de validité** et cliquez sur le bouton **Fermer**.

NB : il est possible de sélectionner plusieurs utilisateurs afin d'attribuer les mêmes droits, de manière simultanée, sur tous les comptes sélectionnés.

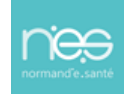

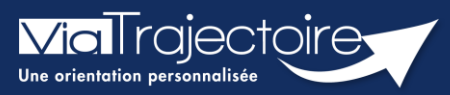

#### Gérer les droits ViaTrajectoire Grand Age

Grand-âge

Un Référent a la possibilité d'attribuer des habilitations aux professionnels de sa structure. Chaque habilitation pourra être adaptée aux besoins spécifiques des utilisateurs.

Cette fiche a pour but de présenter les différentes habilitations du module Grand âge de Via Trajectoire selon les professionnels.

## 1 Créer un compte et attribuer une habilitation

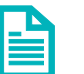

Se référer à la fiche pratique **Créer un compte et une habilitation** (FP\_VT\_TM08)

#### 2 Les professionnels « Rédacteurs »

Certaines structures auront la possibilité d'avoir un droit rédacteur spécifique au module Grand âge (CLIC, CMS, MAIA, PSLA, ...).

#### 2.1 Pour les référents

| Profil                                             | Référent Organisme social                                                                                                    |   |
|----------------------------------------------------|----------------------------------------------------------------------------------------------------|---|
| Droits                                             | Administration                                                                                                    |   |
|                                                    | ✓ Gérer les utilisateurs                                                                                                    |   |
|                                                    | ✓ Gérer les habilitations                                                                                                    |   |
|                                                    | Mettre à jour les données établissement                                                                                                    |   |
|                                                    | ✓ Mettre à jour les données unité                                                                                                    |   |
|                                                    | Observatoire                                                                                                    |   |
|                                                    | Consulter les statistiques Demandeur Grand Age                                                                                                    |   |
|                                                    | Maria da una ella di anno una de della anno de                                                                                                    |   |
|                                                    | vous devez selectionner un etablissement.                                                                                                    |   |
| Région                                             | Choisir une région                                                                                                    | ٢ |
| Région<br>Coordination                             | Choisir une région <ul> <li>Choisir une coordination</li> <li>Image: Choisir une coordination</li> <li>Image: Choisir une c</li></ul> | 8 |
| Région<br>Coordination<br>itablissement            | Vous devez selectionner un etablissement.       Choisir une région       Choisir une coordination       Choisir un établissement                                                                                                    | 8 |
| Région<br>Coordination<br>tablissement<br>Validité | Vous devez selectionner un etablissement.         Choisir une région         Choisir une coordination         Choisir un établissement         du         10/05/2022         Image: au jj/mm/aaaa         6 mois 1 an 2 ans 5 ans                                                                                                    | 8 |
| Région<br>Coordination<br>tablissement<br>Validité | Choisir une région       •         Choisir une coordination       •         Choisir un établissement       •         du 10/05/2022       1 au 1/2 ans 5 ans         Réception des mails de ViaTrajectoire                                                                                                    | 8 |

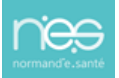

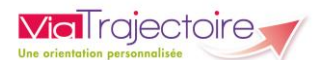

#### 2.2 Pour les professionnels administratifs

| Profil                                                      | Accompagnant PA non médical                                                                                                    |             |
|-------------------------------------------------------------|----------------------------------------------------------------------------------------------------|-------------|
| Droits                                                      | Grand Age - Demandeur                                                                                                    |             |
|                                                             | ✓ Créer un dossier                                                                                                    |             |
|                                                             | Accéder aux dossiers Ecriture                                                                                                    |             |
|                                                             | Accéder au volet autonomie Valider                                                                                                    |             |
|                                                             | Gérer les demandes Envoyer                                                                                                    |             |
|                                                             | Observatoire                                                                                                    |             |
|                                                             | 🗹 Consulter les statistiques Demandeur Grand Age                                                                                                    |             |
|                                                             |                                                                                                    |             |
|                                                             | Vous devez sélectionner une unité ou un établissement.                                                                                                    |             |
| Région                                                      | <i>Vous devez sélectionner une unité ou un établissement.</i><br>Choisir une région                                                                                                    | •           |
| Région<br>Coordination                                      | Vous devez sélectionner une unité ou un établissement.<br>Choisir une région<br>Choisir une coordination                                                                                                    | •           |
| Région<br>Coordination<br>tablissement                      | Vous devez sélectionner une unité ou un établissement.         Choisir une région         Choisir une coordination         Choisir un établissement                                                                                                    | •<br>•      |
| Région<br>Coordination<br>tablissement<br>Unité             | Vous devez sélectionner une unité ou un établissement.         Choisir une région         Choisir une coordination         Choisir un établissement         Choisir une unité                                                                                                    | •<br>•<br>• |
| Région<br>Coordination<br>tablissement<br>Unité<br>Validité | Vous devez sélectionner une unité ou un établissement.         Choisir une région         Choisir une coordination         Choisir un établissement         Choisir une unité         du       10/05/2022         Image: au jj/mm/aaaa         Image: basis                                                                 | •<br>•<br>• |
| Région<br>Coordination<br>Cablissement<br>Unité<br>Validité | Vous devez sélectionner une unité ou un établissement.         Choisir une région         Choisir une coordination         Choisir un établissement         Choisir une unité         du       10/05/2022         m       au         ij/mm/aaaa       6 mois 1 an 2 ans 5 ans         Réception des mails de ViaTrajectoire | •<br>•<br>• |

#### 2.3 Pour les auxiliaires médicaux

| Profil        | Accompagnant PA non médical                            |  |
|---------------|--------------------------------------------------------|--|
| Droits        | Grand Age - Demandeur                                  |  |
|               | ✓ Créer un dossier                                     |  |
|               | Accéder aux dossiers Ecriture                          |  |
|               | Accéder au volet autonomie Valider                     |  |
|               | Gérer les demandes Envoyer                             |  |
|               | Observatoire                                           |  |
|               | Consulter les statistiques Demandeur Grand Age         |  |
|               | Vous devez sélectionner une unité ou un établissement. |  |
| Région        | Choisir une région                                     |  |
| Coordination  | Choisir une coordination                               |  |
| Etablissement | Choisir un établissement                               |  |
| Unité         | Choisir une unité                                      |  |
| Validité      | du 10/05/2022                                          |  |
|               | Réception des mails de ViaTrajectoire                  |  |
|               | Créer l'habilitation                                   |  |

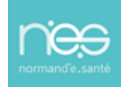

#### 2.4 Pour les professionnels médicaux (salariés de ces structures)

| Profil        | Accompagnant PA médical                                               |   |         |
|---------------|-----------------------------------------------------------------------|---|---------|
| Droits        | Grand Age - Demandeur<br>✓ Créer un dossier                           |   |         |
|               | ✓ Accéder aux dossiers Ecriture ▼                                     |   |         |
|               | ✓ Accéder au volet autonomie Valider ✓                                |   |         |
|               | ✓ Accéder au volet médical Valider 🔹                                  |   |         |
|               | Gérer les demandes Envoyer                                            |   |         |
|               | Observatoire                                                          |   |         |
|               | Consulter les statistiques Demandeur Grand Age                        |   |         |
|               | Vous devez sélectionner une unité ou un établissement.                |   |         |
| Région        | Choisir une région                                                    | - | $\odot$ |
| Coordination  | Choisir une coordination                                              | - | $\odot$ |
| Itablissement | Choisir un établissement                                              | - | 0       |
| Unité         | Choisir une unité                                                     | • | $\odot$ |
| Validité      | du 10/05/2022 🗊 au <i>jj/mm/aaaa</i> 🗊 <u>6 mois 1 an 2 ans 5 ans</u> |   |         |
|               | Réception des mails de ViaTrajectoire                                 |   |         |
|               | Créer l'habilitation                                                  |   |         |

NB : S'il ne sont pas salariés de la structure, le renseignement des dossiers se fait par l'espace médecin libéral en se connectant avec la carte CPS.

# 3 Les professionnels « receveurs »

#### 3.1 Le référent

| Droits Administration<br>Gérer les utilisateurs<br>Gérer les habilitations<br>Mettre à jour les données établissement<br>Mettre à jour les données unité<br>Mettre à jour les données guichet unique                    |
|----------------------------------------------------------------------------------------------------|
| <ul> <li>Gérer les utilisateurs</li> <li>Gérer les habilitations</li> <li>Mettre à jour les données établissement</li> <li>Mettre à jour les données unité</li> <li>Mettre à jour les données guichet unique</li> </ul> |
| <ul> <li>Gérer les habilitations</li> <li>Mettre à jour les données établissement</li> <li>Mettre à jour les données unité</li> <li>Mettre à jour les données guichet unique</li> </ul>                                 |
| <ul> <li>Mettre à jour les données établissement</li> <li>Mettre à jour les données unité</li> <li>Mettre à jour les données guichet unique</li> </ul>                                                                  |
| <ul> <li>Mettre à jour les données unité</li> <li>Mettre à jour les données guichet unique</li> </ul>                                                                                                    |
| Mettre à jour les données guichet unique                                                                                                    |
|                                                                                                    |
| Observatoire                                                                                                    |
| Consulter les statistiques Receveur Grand Age                                                                                                    |
| Vous devez sélectionner un guichet ou un établissement.                                                                                                    |
| RégionChoisir une région                                                                                                    |
| Coordination Choisir une coordination                                                                                                    |
| Etablissement Choisir un établissement                                                                                                    |
| ou Guichet unique Choisir un guichet                                                                                                    |
| Validité du 08/08/2022 🗊 au ij/mm/aaaa 🌐 <u>6 mois 1 an 2 ans 5 ans</u>                                                                                                    |
| Réception des mails de ViaTrajectoire                                                                                                    |
| Fermer Créer l'habilitation                                                                                                    |

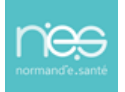

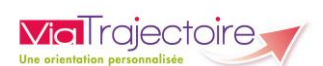

#### 3.2 La Direction

| Profil            | Direction                                                                                        |     |
|-------------------|--------------------------------------------------------------------------------------------------|-----|
| Droits            | Grand Age - Receveur<br>✓ Accéder aux demandes reçues Répondre ▼<br>□ Accéder au volet autonomie |     |
|                   | Consulter les statistiques Receveur Grand Age                                                    |     |
|                   | Vous devez selectionner un guichet ou un etablissement.                                          |     |
| Région            | Choisir une région                                                                               | Ø   |
| Coordination      | Choisir une coordination                                                                         | 8   |
| Etablissement     | Choisir un établissement                                                                         | • 😔 |
| ou Guichet unique | Choisir un guichet                                                                               | • 🙁 |
| Validité          | du 08/08/2022                                                                                    |     |
|                   | Réception des mails de ViaTrajectoire                                                            |     |
|                   | Fermer Créer l'habilitation                                                                      |     |

#### 3.3 Le médecin Coordonnateur

| Profil            | Médecin Coordonnateur 👻                                 |   |
|-------------------|---------------------------------------------------------|---|
| Droits            | Grand Age - Receveur                                    |   |
|                   | Accéder aux demandes reçues Lecture                     |   |
|                   | Accéder au volet autonomie                              |   |
|                   | Valider la charge de travail en soins                   |   |
|                   | Accéder aux informations médicales Valider              |   |
|                   | Observatoire                                            |   |
|                   | Consulter les statistiques Réceveur Grand Age           |   |
|                   | Vous devez sélectionner un guichet ou un établissement. |   |
| Région            | Choisir une région 🔻 🛇                                  | 1 |
| Coordination      | Choisir une coordination                                | ) |
| Etablissement     | Choisir un établissement 🔹 😒                            | ) |
| ou Guichet unique | Choisir un guichet                                      | ) |
| Validité          | du 08/08/2022                                           |   |
|                   | Réception des mails de ViaTrajectoire                   |   |
|                   | Fermer Créer l'habilitation                             |   |
|                   |                                                         |   |

.....

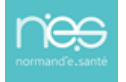

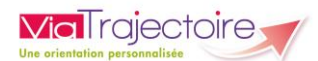

#### 3.4 L'IDE Coordonnateur

| Profil            | IDE Coordonnateur                                                                       |
|-------------------|-----------------------------------------------------------------------------------------|
| Droits            | Grand Age - Receveur<br>✓ Accéder aux demandes reçues Lecture                           |
|                   | Accéder au volet autonomie                                                              |
|                   | Valider la charge de travail en sons     Accéder aux informations médicales     Lecture |
|                   | Observatoire Consulter les statistiques Receveur Grand Age                              |
|                   | Vous devez sélectionner un guichet ou un établissement.                                 |
| Région            | Choisir une région                                                                      |
| Coordination      | Choisir une coordination                                                                |
| Etablissement     | Choisir un établissement 🔹 😒                                                            |
| ou Guichet unique | Choisir un guichet                                                                      |
| Validité          | du 08/08/2022                                                                           |
|                   | Réception des mails de ViaTrajectoire                                                   |
|                   | Fermer Créer l'habilitation                                                             |

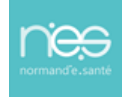

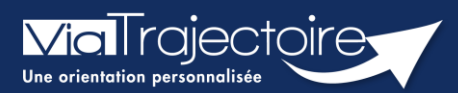

#### Prolonger une habilitation

Tous modules

Cette fiche a pour but d'expliquer au référent de la structure comment prolonger ou réduire la date de fin d'habilitation des professionnels de sa structure.

Dans ViaTrajectoire, une habilitation est valable au maximum pour 5 ans.

L'utilisateur reçoit un mail d'alerte **15 jours avant la fin de validité de l'habilitation** lui demandant de se rapprocher de son référent pour la prolonger.

# 1 Prolonger une habilitation en passant par la recherche d'un utilisateur

- 1. Déroulez le menu de gestion **ADMINISTRATION**
- 2. Cliquez sur Comptes et Habilitations

| ADMINISTRATION                  |  |
|---------------------------------|--|
|                                 |  |
| Annuaires                       |  |
| Etablissements                  |  |
| Guichets uniques d'admission    |  |
| Unités                          |  |
| Gérer le planning de mes unités |  |
| Groupes d'experts               |  |
| Utilisateurs                    |  |
| Comptes et Habilitations        |  |

- 3. Effectuez la recherche de l'utilisateur en saisissant les champs de recherches souhaités
- 4. Cliquez sur le bouton Rechercher

NB : Vous pouvez effectuer cette recherche par Nom et Prénom ou par le Nom d'utilisateur.

| OUTIL DE REVU        | e des con     | APTES ET | HABILITA | ATIONS |        |          |                 |
|----------------------|---------------|----------|----------|--------|--------|----------|-----------------|
| - Rechercher un util | isateur       |          |          |        |        |          |                 |
| Filtrer par u        | ıtilisateur — |          |          |        |        |          |                 |
| Nom                  |               |          |          |        |        |          |                 |
| Prénom               |               |          |          |        |        |          |                 |
| Nom<br>d'utilisateur |               |          |          |        |        |          |                 |
| Mail                 |               |          |          |        |        |          |                 |
|                      |               |          |          |        |        |          |                 |
|                      |               |          |          |        | Q, Red | chercher | C Réinitialiser |

Une fois la recherche effectuée, le compte de l'utilisateur apparait. Des boutons d'actions permettent d'agir sur les habilitations.

5. Cliquez sur la ligne correspondant au compte pour faire apparaitre la liste des habilitations de la personne concernée

| Compte<br>bloqué | Compte<br>supprimé | <u>Nom d'utilisateur</u> 🔻 | Identite | Profession          | Adresse email           | Numéro de téléphone | Dernière connexion | <u>Charte</u> | Actions |
|------------------|--------------------|----------------------------|----------|---------------------|-------------------------|---------------------|--------------------|---------------|---------|
|                  |                    |                            |          | Agent administratif | Contraction and sound 1 |                     | 05/08/22 - 15:02   |               | ¥⁄2 📌   |
|                  |                    |                            |          | 63                  |                         |                     |                    |               |         |

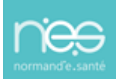

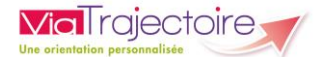

Le ou les droits d'accès s'affiche(nt) sous le compte de l'utilisateur.

| Compte<br>bloqué | Compte<br>supprimé | Nom d'utilisateur 🔻 | Identite              | Profession            | Adresse email      | Numéro de télé              | phone Dernière connexion | Charte        | A | ctions |
|------------------|--------------------|---------------------|-----------------------|-----------------------|--------------------|-----------------------------|--------------------------|---------------|---|--------|
|                  |                    | 10000               | Manage South          | Agent administratif   | Institute and same |                             | 05/08/22 - 15:02         | Ð             | 2 | Ø 🛃    |
| Sanitaire        | - Coordinatio      | n (SAN)             | Coordination : Cellul | e Projet BN           |                    | Du 14/06/2021 au 14/06/2023 | Réception des mails      | <u>Droits</u> | Ē | ×      |
| Sanitaire        | - Coordinatio      | n (SAN)             | Coordination : Cellul | e SSR Haute-Normandie |                    | Du 14/06/2021 au 14/06/2023 | Réception des mails      | <u>Droits</u> | Ē | ×      |

NB : Les droits paramétrés dans l'habilitation s'affichent au clic sur le mot « Droits ».

- 6. Cliquez sur cette icône pour prolonger une habilitation donnée 👘
- 7. Ajoutez une date de fin de validité future sur la fenêtre pop-up qui apparait

Vous pouvez facilement prolonger l'habilitation de l'utilisateur pour <u>6 mois</u>, <u>1 an</u>, <u>2 ans</u> ou <u>5 ans</u>. La date de fin de validité s'inscrira automatiquement à partir de la date du jour.

| Prolonger les habilitations   |                                                 | Fermer ×                       |
|-------------------------------|-------------------------------------------------|--------------------------------|
| Utilisateur                   | Profil                                          | Validité                       |
|                               | Sanitaire -<br>Coordination (SAN)               | Du 14/06/2021<br>au 14/06/2023 |
| Prolonger les droits jusqu'au | <u>6 mois</u> <u>1 an</u> <u>2 ans</u> <u>5</u> | ans                            |
|                               | Pro                                             | longer Annuler                 |

NB : il est également possible de réduire une date de fin, par exemple en cas de départ annoncé d'un collaborateur. L'habilitation s'arrêtera automatiquement à la date sélectionnée.

# 2 Prolonger une habilitation en passant par la revue des habilitations de la structure

La modification des dates de fin d'habilitation peut également être faite depuis l'outil de revue des habilitations.

| I |  |
|---|--|
|   |  |
|   |  |
|   |  |
|   |  |
|   |  |

Se référer à la fiche pratique sur **Effectuer une revue des habilitations** (FP\_VT\_TM09).

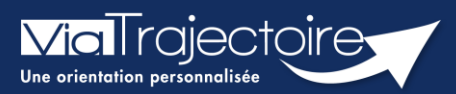

**Effectuer une revue des habilitations** 

Tous modules

Un référent a la possibilité d'effectuer une « revue des habilitations » de sa ou ses structure(s) et donc d'accéder :

- à la liste des comptes,
- aux habilitations associées à chaque compte,
- aux droits spécifiques des habilitations,
- à la date de fin de droit,
- à la localisation de chaque habilitation.

Cette fiche pratique vous indique comment réaliser cette revue des habilitations.

#### 1 Accéder à la revue des habilitations

- 1. Déroulez le menu de gestion ADMINISTRATION
- 2. Cliquez sur Comptes et Habilitations

#### ADMINISTRATION

#### Annuaires

Etablissements Guichets uniques d'admission Unités Gérer le planning de mes unités Groupes d'experts Utilisateurs

#### Comptes et Habilitations

#### 2 Effectuer une revue des habilitations

Il est nécessaire de sélectionner :

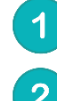

Le domaine d'accès (« Sanitaire », « Grand Age », « Handicap », « CPAM », « TND »)

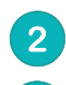

3

La coordination (correspondant au département)

La structure

En option, il est possible de sélectionner :

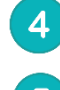

L'unité et le profil. Par défaut, toutes les habilitations de la structure s'afficheront

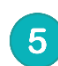

Cliquez sur le bouton Rechercher

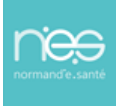

| Domaine       | 🔿 Sanitaire 🖲 Grand Age 🔿 Handicap 🔿 | CPAM () TND |                         |   |
|---------------|--------------------------------------|-------------|-------------------------|---|
| Coordination  | Sélectionner une coordination        | ۳ 🙁         | Filtrer par profil      |   |
| Etablissement | Sélectionner un établissement        | • 😔         | Profil Tous les profils | • |
| Unité         | Toutes les unités                    | • ©         | 4                       |   |

#### Dans cette revue, vous trouverez les données suivantes pour chaque habilitation :

| 9       1       2       3       4       50       résultats   (H) (H) (H) (H) (H) (H) (H) (H) (H) (H) |                                                     |           |          |                           | Exporter                    |             |          |
|----------------------------------------------------------------------------------------------------|-----------------------------------------------------|-----------|----------|---------------------------|-----------------------------|-------------|----------|
| <u>Nom d'utilisateur</u>                                                                             | <u>Profil</u>                                       | Périmètre | Da       | <u>te de validité</u> 📥   | Réception D<br>des<br>mails | oits        | Actions  |
| 1                                                                                                    | Sanita Gestionnaire<br>administratif et social      | 3         | Du<br>au | <b>4</b> 8/2020<br>8/2022 | 5                           | ts          | 78       |
|                                                                                                    | Sanitaire - Prescripteur médical                    |           | Du       | 05/07/2022<br>04/09/2022  |                             | <u>oits</u> | İİ 🗙     |
|                                                                                                    | Sanitaire - Gestionnaire<br>administratif et social |           | Du<br>au | 03/11/2021<br>03/11/2022  |                             | oits        | iii 🗙    |
|                                                                                                    | Sanitaire - Gestionnaire<br>administratif et social |           | Du       | 03/11/2021<br>03/11/2022  |                             | oits        | <b>*</b> |

- 1. Le nom, prénom et identifiant de la personne concernée
- 2. Le nom du profil d'habilitation
- 3. L'unité et l'établissement sur lequel l'habilitation est attribuée
- 4. La date de début et de fin de droit (en orange si le droit s'arrête dans 1 mois / en rouge si le droit s'arrête dans 15 jours. Dans ce cas, l'utilisateur reçoit un mail d'information lui demandant de se rapprocher de ses référents.
- 5. La case à cocher de réception ou non des mails d'information des dossiers créées avec cette habilitation
- 6. La liste des droits liés à cette habilitation
- 7. Le calendrier permet de changer et/ou prolonger la date de fin de l'habilitation
- 8. La croix permet de supprimer l'habilitation
- 9. La fonction « **Exporter** » permet d'extraire la revue des habilitations en format Excel.

Il est possible de **trier cette liste** par nom, profil ou date, en **cliquant** sur les **intitulés de colonnes**.

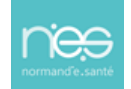

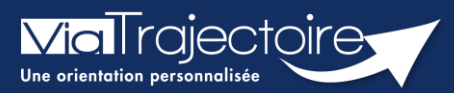

#### Débloquer un compte utilisateur

Lorsqu'un professionnel de votre structure a bloqué son compte, après plusieurs tentatives de connexion avec un couple identifiant/mot de passe erroné : il est possible, en tant que référent structure ou unité, de débloquer le compte. Une fois cette démarche effectuée, l'utilisateur pourra de nouveau se connecter avec son identifiant et mot de passe habituel.

Cette fiche pratique vous indique la marche à suivre pour débloquer un compte ViaTrajectoire.

| 1 Accéder au compte bloqué                                                                                          | ADMINISTRATION                                                                                           |
|----------------------------------------------------------------------------------------------------|----------------------------------------------------------------------------------------------------|
| <ol> <li>Cliquez sur ADMINISTRATION dans le menu déroulant</li> <li>Cliquez sur Comptes et Habilitations</li> </ol> | Annuaires<br>Etablissements<br>Guichets uniques d'admission<br>Unités<br>Gérer le planning de mes unités |
| 3. Cliquez sur <b>Rechercher un utilisateur</b>                                                                     | Utilisateurs<br>Comptes et Habilitations                                                                 |

#### 3. Cliquez sur Rechercher un utilisa

#### - + Rechercher un utilisateur

4. Indiquez le Nom/Prénom, Nom d'utilisateur ou adresse mail et cliquez sur Rechercher

| Filtrer pa | ar utilisateur              |  |
|------------|-----------------------------|--|
| N          | om                          |  |
| Prén       | om                          |  |
| N          | mailfictif@hopitalfictif.fr |  |
| d duisa    | 1ail                        |  |
|            |                             |  |

# 2 Débloquer le compte

1. Une fois sur le compte concerné, cliquez sur le cadenas

|    |                       | Infirmier                                                   | mailfictif@hopitalfictif.fr               | ¥⁄ 📌 |
|----|-----------------------|-------------------------------------------------------------|-------------------------------------------|------|
| 2. | Cliquez sur <b>OK</b> |                                                             |                                           |      |
|    |                       | vtformation.sante-ra.fr in<br>Etes-vous sûr de vouloir débl | dique<br>loquer ce compte ?<br>OK Annuler |      |

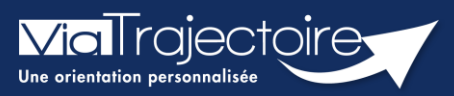

#### Gestion du mot de passe oublié

Fous modules

Cette fiche pratique a pour but de guider les utilisateurs dans la réinitialisation de leur mot de passe personnel ViaTrajectoire.

 Sur la page d'accueil du site internet, dans l'espace « PROFESSIONNELS EN ETABLISSEMENT », cliquez sur le lien : « Mot de passe oublié ? ».

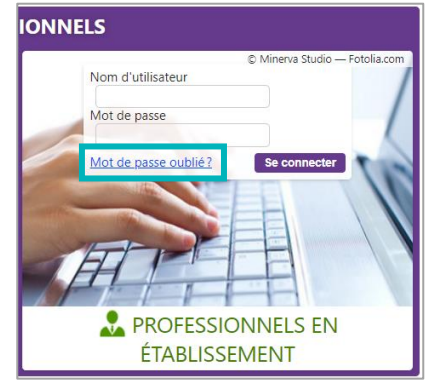

2. Vous devez :

3

Saisir le nom d'utilisateur associé au compte

Recopier le code de sécurité

Cliquer sur le bouton « Régénérer mon mot de passe ».

| Récupérer mon compte                                                                                             |                                                                                     |
|----------------------------------------------------------------------------------------------------|-------------------------------------------------------------------------------------|
| J'ai perdu mon mot                                                                                               | de passe                                                                            |
| 1       Nom d'utilisateur         Code de sécurité à recopier         2       Recopier le code affiché ci-dessus | La case est grisée ou le code n'est<br>pas lisible ? Cliquer ici pour<br>réessaver. |

3. Ensuite, une fenêtre « pop-up » d'information s'affiche afin de vous inviter à consulter la boite mail renseignée dans le compte utilisateur, pour finaliser la régénération du mot de passe.

| Information Fe                                                                                                    | ermer ×  |
|----------------------------------------------------------------------------------------------------|----------|
| Un mail d'information a été envoyé à votre adresse email – Veuillez cliquer sur le lien reçu pour valider la régénération du mot de | e passe. |
| Ok                                                                                                    |          |

L'e-mail contient un lien de réinitialisation de votre mot de passe, valable 24h.

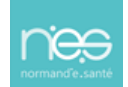

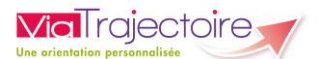

| N no_reply.trajectoirerecette@sante-ra.fr [ViaTrajectoire Recette] Modification du mot de passe                                                                                                    |
|----------------------------------------------------------------------------------------------------|
| Madame, Monsieur,                                                                                                    |
| Une démarche de réinitialisation du mot de passe de votre compte d'accès au logiciel <b>ViaTrajectoire Recette</b> a été <b>initiée</b> .<br>Pour compléter cette démarche, cliquez sur le lien a usage unique ci-dessous (ou recopiez le dans votre navigateur). |
| https://trajectest.sante-ra.fr/Trajectoire/pages/AccesLibre/ValidationCompteUtilisateur.aspx?key=935e90a4-6ba8-4f5a-a656-7c214e996d5f&type=mc                                                                                                    |
| Le mot de passe de votre compte d'accès au logiciel a été modifié.                                                                                                    |
| Si vous n'êtes pas à l'origine de cette action, merci de le signaler a votre référent ViaTrajectoire.<br>Vous pourrez trouver la liste des contacts en région en cliquant sur le lien ci-dessous (ou en recopiant le lien dans votre navigateur).                 |
| https://trajectest.sante-ra.fr/Trajectoire/pages/AccesLibre/Annuaires/Coordination.aspx                                                                                                    |
| En vous remerciant de votre confiance,                                                                                                    |
| L'équipe viatrajectoire.                                                                                                    |
|                                                                                                    |
| [Ce message est généré automatiquement par le logiciel ViaTrajectoire Recette, merci de ne pas y répondre.]                                                                                                    |

- 4. Cliquez sur le lien pour définir un nouveau mot de passe (en respectant les critères énoncés)
- 5. Vous devez :

1

Saisir le nouveau mot de passe

Répéter le mot de passe

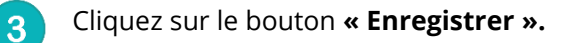

| Réinitialisation de votre mot de passe             |                                                            |
|----------------------------------------------------|------------------------------------------------------------|
| Nom d'utilisateur                                  | 1 chiffre et 1 caractère spécial, à l'exception de < et >) |
| Nouveau mot de passe*     Rénéter le mot de passe* |                                                            |
|                                                    | 🔒 Enregistrer 3                                            |

6. Une fois cette action réalisée, une « pop-up » d'information s'affiche et un mail de confirmation de modification de mot de passe sera envoyé sur l'adresse mail associée au compte.

| Information               |    | Fermer ×              |
|---------------------------|----|-----------------------|
| Le mot de passe du compte | Ok | ı a bien été modifié. |

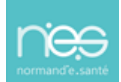

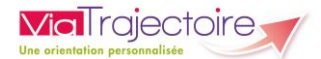

#### NB : Le nouveau mot de passe sera valable pour une durée de 6 mois.

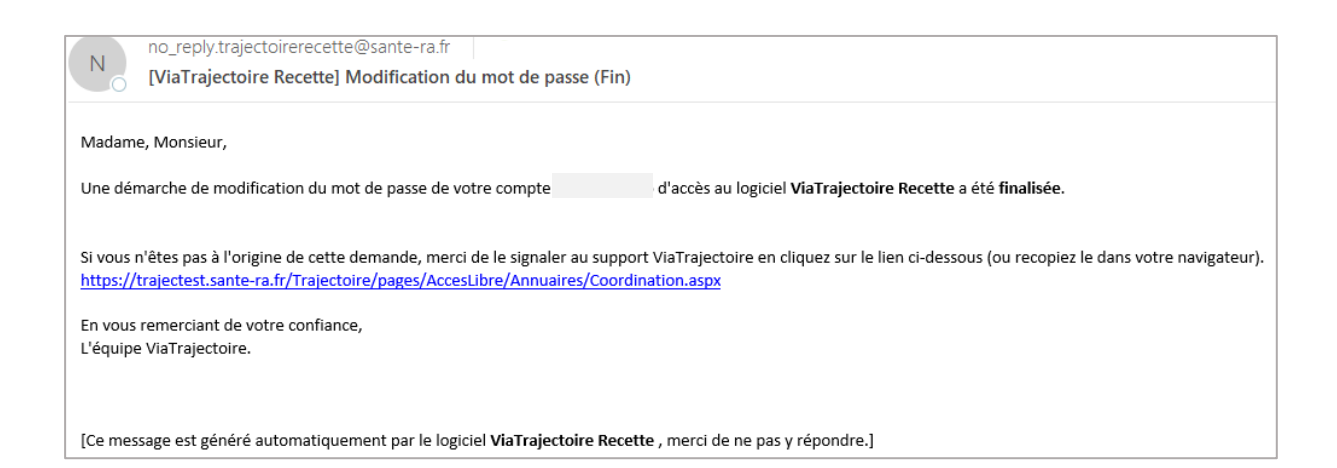

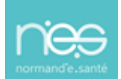

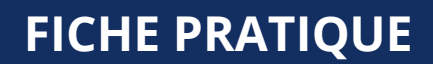

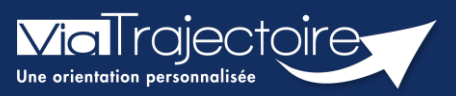

#### **Gestion du compte**

Tous modules

Chaque utilisateur peut paramétrer son compte personnel ViaTrajectoire.

Cette fiche pratique a pour but de présenter le paramétrage du compte en passant par le changement de coordonnées, la modification du mot de passe, la réception des notifications d'information (alertes par e-mails) afin de recevoir l'information de l'avancement des dossiers des tableaux de bords, ou encore la suppression des habilitations. Cette fiche pratique vous présente également comment accéder à vos référents qui disposent des droits nécessaires pour vous ajouter des habilitations ou vous les prolonger.

#### 1 Accéder au paramétrage de mon compte

- 1. Déroulez le menu de gestion **ADMINISTRATION**
- 2. Cliquez sur « Mon compte ».

| ADMINISTRATION |  |
|----------------|--|
|----------------|--|

Mes référents Mon compte

# 2 Gérer mon compte

#### 2.1 Modifier mes coordonnées

Depuis la page « Mon compte », vous avez la possibilité de modifier/ajouter :

| 1 | Votre nom                                                                    | Informations personnelles                                                                                                    |                               |
|---|------------------------------------------------------------------------------|----------------------------------------------------------------------------------------------------|-------------------------------|
| 2 | Votre prénom                                                                 | Les champs marqués d'un * sont obligatoires                                                                                                    |                               |
| 3 | Votre adresse mail                                                           | 1     Nom*       2     Prénom                                                                                                    |                               |
| 4 | Votre numéro de téléphone                                                    | Nom d'utilisateur *                                                                                                    |                               |
| 5 | Votre numéro de téléphone<br>portable (dans le cadre de la<br>connexion OTP) | 4 Téléphone<br>Fax                                                                                                    |                               |
| 6 | Votre profession                                                             | Double authentification<br>Téléphone portable<br>5<br>Non<br>Pour vous connecter en recevant un code par SM<br>renseigner le champ ci-dessous. Ce numéro ne sero<br>dans ce cadre.<br>(Non validé) | 'S, veuillez<br>a utilisé que |
|   |                                                                              | Mot de passe <u>Modifier</u><br>Profession* <u>Autre</u><br>Créateur<br>X Annuler Enregistrer                                                                                                    | ~                             |

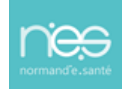

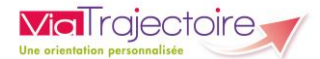

#### 2.2 Modifier mon mot de passe

1. Depuis la page « Mon compte », cliquez sur « Modifier » dans la zone « Mot de passe »

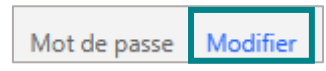

2. Renseignez l'ancien mot de passe, puis le nouveau mot de passe et cliquez sur « Valider »

| Modification du mot de passe de | Feri                                                                                           | mer × |
|---------------------------------|------------------------------------------------------------------------------------------------|-------|
| Utilisateur - (12 co<br>minuscu | aractères minimum, comportant au moins 1<br>le, 1 majuscule, 1 chiffre et 1 caractère spécial) |       |
| Ancien mot de passe*            |                                                                                                |       |
| Nouveau mot de passe*           |                                                                                                |       |
| Répéter le mot de passe*        |                                                                                                |       |
|                                 | Valider                                                                                        |       |

#### 2.3 Paramétrer l'OTP

Se référer à la fiche pratique **Paramétrer l'OTP dans le compte utilisateur** (FP\_VT\_TM14)

#### 2.4 Gérer la réception des mails

1. Depuis la page **« Gérer mon compte »**, allez sur le tableau **« Mes habilitations »** (en bas de page)

| Mes habilitations                               |                                                                                                    |                                |        |            |              |               |   |
|-------------------------------------------------|----------------------------------------------------------------------------------------------------|--------------------------------|--------|------------|--------------|---------------|---|
| Profil                                          | Localisation                                                                                                    | Validité                       | Droits | s Créée le | Supprimée le | Réception des |   |
| Sanitaire - Responsable des<br>admissions (SAN) | [34 Industrial - O. L. Full-Add information of Differences of Differences of Differences in Proceedings of the International Conference on Conference on | du 24/06/2025 au<br>24/06/2027 | Voir   | 24/06/2025 |              |               | × |

 Cochez la case « Réception des e-mails » afin de recevoir des notifications de ViaTrajectoire lors de la création ou mise à jour d'un dossier sur les unités sur lesquelles vous possédez des habilitations

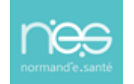

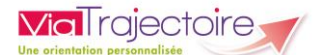

#### Mes habilitations

| Profil                                          | Localisation                                                                                                    | Validité                       | Droits | Créée le   | Supprimée le   | Réception<br>des mails |         |
|-------------------------------------------------|----------------------------------------------------------------------------------------------------|--------------------------------|--------|------------|----------------|------------------------|---------|
| Sanitaire - Responsable des<br>admissions (SAN) | TH Report of LOUISE should be applied at the second second s                                                                                                    | du 24/06/2025 au<br>24/06/2027 | Voir   | 24/06/2025 |                |                        | ×       |
| Sanitaire - Prescripteur médical                | (M. Navaringen at the site - Magnification Amorphic<br>Complexity and a site of the Microsoft Amorphic<br>Among Complexity                                                                                                    | du 24/06/2025 au<br>24/06/2027 | Voir   | 24/06/2025 |                |                        | ×       |
| Sanitaire - Prescripteur médical                | Mitt Beschnigspest, etc. 2007. Strapped and in Arteria<br>Particle Strapped and Internet Astronomical Systems<br>(Arteria)                                                                                                    | du 24/06/2025 au<br>24/06/2027 | Voir   | 24/06/2025 |                |                        | ×       |
| Sanitaire - Responsable des<br>admissions (SAN) | Officencessian Double Readed and Deep<br>Construction Children and Phase Annual<br>Annual Children and Phase Annual                                                                                                    | du 24/06/2025 au<br>24/06/2027 | Voir   | 24/06/2025 |                |                        | ×       |
| Sanitaire - Responsable des<br>admissions (SAN) | (H. Kuzelinska, Jr. Mic., Nephaluden J. Janya<br>Parat analysis communication and<br>Artificial<br>Artificial                                                                                                    | du 24/06/2025 au<br>24/06/2027 | Voir   | La re      | éception des n | otifications a b       | ien été |
| Gestion des cookies able des                    | OR Societies, In CONTROL STATISTICS, CONTROL OF STREET, STREET, STREET | du 24/06/2025 au 24/06/2027    | Voir   |            | ac             | uvee.                  |         |

3. Décochez la case **« Réception des e-mails »** afin de ne plus recevoir des notifications de ViaTrajectoire lors de la création ou mise à jour d'un dossier.

| Mes habilitations                               |                                                                                                    |                                |        |                                           |              |           |          |
|-------------------------------------------------|----------------------------------------------------------------------------------------------------|--------------------------------|--------|-------------------------------------------|--------------|-----------|----------|
| Brafil                                          | Localization                                                                                                    | Validité                       | Drait  | . Créća la                                | Cumurimán la | Réception |          |
| FIOTI                                           | Localisation                                                                                                    | validite                       | Droite | s creee le                                | Supprimee le | des mails |          |
| Sanitaire - Responsable des<br>admissions (SAN) | (a) Support of American products (Strength<br>Production Contents)                                                                                                    | du 24/06/2025 au<br>24/06/2027 | Voir   | 24/06/2025                                |              | C.        | ×        |
| Sanitaire - Prescripteur médical                | Mittinesissee at the second state of a second<br>Complete Second at the Witten Second Second Sec | du 24/06/2025 au<br>24/06/2027 | Voir   | 24/06/2025                                |              |           | ×        |
| Sanitaire - Prescripteur médical                | (20) Nacaritage and A. S. Alitz, Neurophysical Antorphysical and American Society (Neurophysical American Society), Appl. 201 (1997) 1011001 (1997) 101101 (1997) 101101 (1997) 10100 (1997) 10100 (1997) 10100 (1997) 10100 (1997) 10100 (1997) 10100 (1997) 10100 (1997) 10000 (1997) 10000 (1997) 10000 (1997) 10000 (1997) 10000 (1997) 10000 (1997) 10000 (1997) 10000 (1997) 10000 (1997) 10000 (1997) 10000 (1997) 10000 (1997) 10000 (1997) 10000 (1997) 10000 (1997) 10000 (1997) 10000 (1997) 10000 (1997) 10000 (1997) 100       | du 24/06/2025 au<br>24/06/2027 | Voir   | 24/06/2025                                |              |           | ×        |
| Sanitaire - Responsable des<br>admissions (SAN) | (20) Representation of the Addition of Section Control of Control of Contr       | du 24/06/2025 au<br>24/06/2027 | Voir   | 24/06/2025                                |              |           | ×        |
| Sanitaire - Responsable des<br>admissions (SAN) | Metroparticipation and Alice - Magnetization & Ample<br>Participation and a comparison of the Ample<br>Methods                                                                                                    | du 24/06/2025 au<br>24/06/2027 | Voir   | La réception des notifications a bien été |              |           | oien été |
| Gestion des cookies able des                    | Structure and Information characteries and a second second s                                                                                                    | du 24/06/2025 au<br>24/06/2027 | Voir   |                                           | ues          | activee.  |          |

#### 2.5 Supprimer mes habilitations

- 1. Depuis la page **« Gérer mon compte »**, allez sur le tableau **« Mes habilitations »** (en bas de page)
- 2. Cliquez sur la **croix rouge** qui apparaît sur la droite pour chacune des habilitations que vous souhaitez supprimer

| Mes habilitations                            |                                                                                                    |                             |                             |               |
|----------------------------------------------|----------------------------------------------------------------------------------------------------|-----------------------------|-----------------------------|---------------|
|                                              |                                                                                                    |                             |                             | Récention des |
| Profil                                       | Localisation                                                                                                    | Validité                    | Droits Créée le Supprimée l | e mails       |
| Sanitaire - Responsable des admissions (SAN) | Service of Contractor Statement and the service of the service of | du 24/06/2025 au 24/06/2027 | Voir 24/06/2025             |               |

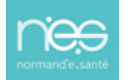

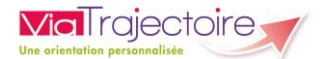

# 3 Connaître mes référents

Si vous avez des habilitations qui arrivent à échéance et qu'elles doivent donc être prolongées ou besoin d'une habilitation supplémentaire, il faudra vous tourner vers vos référents.

- 1. Déroulez le menu de gestion **ADMINISTRATION**
- 2. Cliquez sur « Mes référents ».

| ADMINISTRATION |  |
|----------------|--|
|                |  |
| Mes référents  |  |

Mon compte

3. Cliquez sur « Voir » pour accéder à vos référents

| Mes habilitations                |                                 |                             |           |  |  |  |
|----------------------------------|---------------------------------|-----------------------------|-----------|--|--|--|
| Profil                           | Localisation                    | Validité                    | Référents |  |  |  |
| Responsable des admissions (SAN) | Millio (persident - National A) | du 23/06/2025 au 23/06/2026 | Voir      |  |  |  |

4. Cliquez sur le **« + »** pour accéder à la liste des référents de votre établissement et/ou de votre unité

| Liste des référents ViaTrajectoire identifiés sur mon unité Ferme |  |  |
|-------------------------------------------------------------------|--|--|
| - + Liste des référents de mon établissement                      |  |  |
| - + Liste des référents de mon unité                              |  |  |
| Fermer                                                            |  |  |

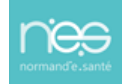

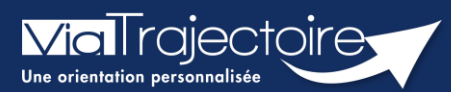

#### Commander des statistiques

Tous modules

La plateforme dispose d'un espace observatoire statistiques. L'objectif de cette fiche est de vous indiquer comment commander et consulter des statistiques d'activités suivant votre profil utilisateur. Ces requêtes statistiques permettent d'analyser les flux d'activités, les délais d'admissions, les profils de patients/usagers, les pratiques à l'échelle d'une structure ou d'une unité.

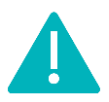

Le délai de consolidation des données de l'observatoire étant de 15 jours, nous vous conseillons d'attendre ce même délai avant d'effectuer toute commande afin d'avoir des statistiques fiables.

| 15 jours                                                                     | 1 mois                    | 0,5 jours                                                |
|------------------------------------------------------------------------------|---------------------------|----------------------------------------------------------|
| <ul><li>Transfert de la demande</li><li>Finalisation de la demande</li></ul> | • Archivage de la demande | • Commande de statistiques<br>• Statistiques disponibles |

# 1 Comment commander des statistiques ?

- 1. Déroulez le menu de statistique OBSERVATOIRE
- 2. Positionnez votre souris sur l'item « Commander »
- Cliquez sur l'item qui vous est proposé en fonction de votre profil « Sanitaire », « Grand âge », « Handicap », « Déploiement »

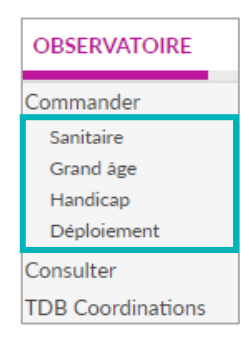

# 2 Sélectionner le fichier à commander

Vous visualisez la liste des documents disponibles à la commande.

 Cliquez sur le plus (+) pour avoir accès au détail du fichier statistique qui sera téléchargé

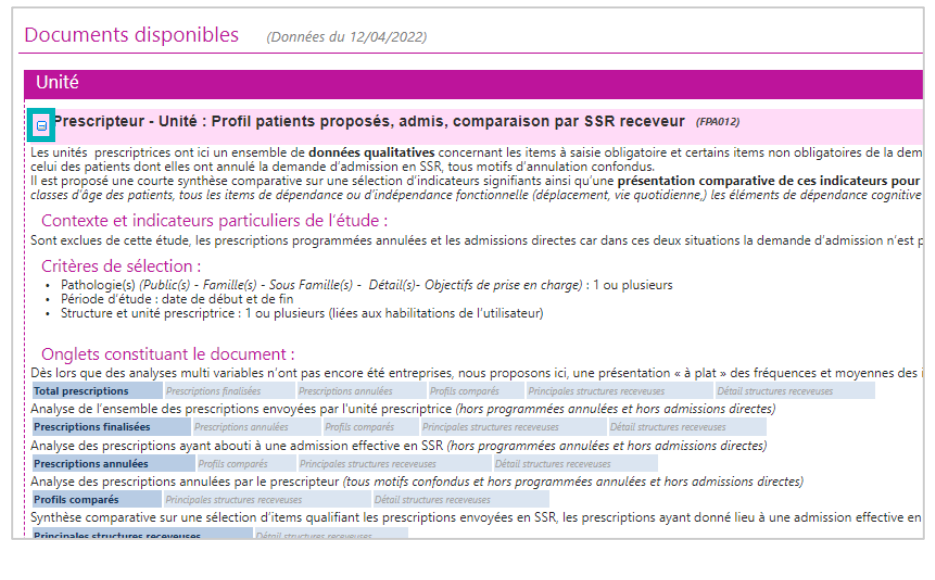

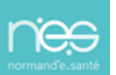

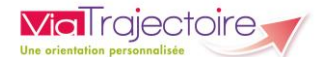

# 3 Commander et sélectionner les paramètres

En fonction de vos droits utilisateurs, vous pourrez ou non cliquer sur « Commander »

5. Cliquez sur le bouton « Commander »

| Documents disponibles (Données du 05/04/2022)                                                      |           |  |  |
|----------------------------------------------------------------------------------------------------|-----------|--|--|
| Unité                                                                                              |           |  |  |
| Prescripteur - Unité : Profil patients proposés, admis, comparaison par SSR receveur (FPA012)      | Commander |  |  |
| Prescripteur - Unité : Séjours prolongés. (#94001)                                                 |           |  |  |
| G Receveur - Unité: Flux, indicateurs de gestion, besoins non couverts, etc. (794009)              |           |  |  |
| G Prescripteur - Unité : Analyse des flux de patients versant prescripteur sanitaire (FP4029)      |           |  |  |
| Receveur - Unité: Profil patients proposés, admis, comparaison par structure prescripteur (PPA013) |           |  |  |
| Structure                                                                                          |           |  |  |
| Prescripteur - structure : Tableau d'analyse synthétique ( PDF) (PPA019)                           | Commander |  |  |

6. Vous devez alors :

Sélectionner une période pour laquelle vous souhaitez obtenir les statistiques. Il est possible d'afficher les statistiques en ajoutant des critères. Pour cela, cliquez sur les **« + »**, et effectuez votre sélection.

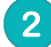

#### Saisir un **commentaire**.

Ce commentaire vous permettra d'organiser vos commandes. NB : ce commentaire sera visible uniquement par la personne qui passe la commande de statistiques.

#### 3 Cliquer sur **« Envoyer la demande »**.

Le délai de réception de la commande n'est pas immédiat, maximum 2h.

| Prescripteur - Unité : Profil patients proposés, admis, comparaison par SSR receveur |            |         |  |         |                    |  |
|--------------------------------------------------------------------------------------|------------|---------|--|---------|--------------------|--|
| Saisie des paramètres                                                                |            |         |  |         |                    |  |
| Pathologie(s) : 👔                                                                    |            |         |  |         |                    |  |
| Date de début :                                                                      | 01/04/2022 | <b></b> |  |         |                    |  |
| Date de fin :                                                                        | 30/04/2022 | Ē       |  |         |                    |  |
| Unité(s) prescriptrice(s) :                                                          | NORMANDIE  |         |  |         |                    |  |
| Commentaire :                                                                        |            |         |  |         |                    |  |
| FPA012 - Avril 2022                                                                  |            |         |  |         | 3                  |  |
|                                                                                      |            |         |  | Annuler | Envoyer la demande |  |

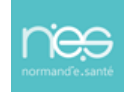

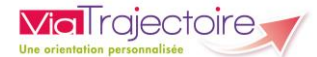

# 4 Consulter les fichiers commandés

- 1. Déroulez le menu de statistique OBSERVATOIRE
- 2. Positionner votre souris sur l'item « Commander »
- 3. Cliquez sur l'item « Consulter

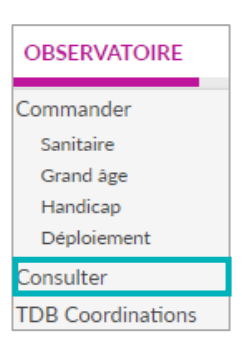

Votre fichier de données statistiques est à disposition à partir du moment où l'icône Excel apparait devant votre commande.

| Statistiques à la demande                                                                                                    |                 |                   |                                      |                                                                 |   |  |  |  |
|----------------------------------------------------------------------------------------------------|-----------------|-------------------|--------------------------------------|-----------------------------------------------------------------|---|--|--|--|
|                                                                                                    | Date de demande | Date d'expiration | Nom du document BO                   | Commentaire                                                     |   |  |  |  |
| ×                                                                                                    | 12 avr 16:14    | 22/04/2022        | Module GRAND AGE : Suivi déploiement | Pour mise à jour du suivi du projet redynamisation ROR /VT 2022 | × |  |  |  |
| Attention, les requêtes ne sont pas adressées par mail. Pour les récupérer, consulter la rubrique "Observatoire-Consulter". Les requêtes sont disponibles en ligne 10 jours. Pour les conserver, veuillez les enregistrer en local. |                 |                   |                                      |                                                                 |   |  |  |  |

4. Cliquez sur le fichier Excel pour le télécharger.

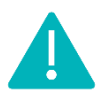

Les documents sont supprimés automatiquement au bout de 10 jours.

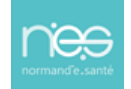